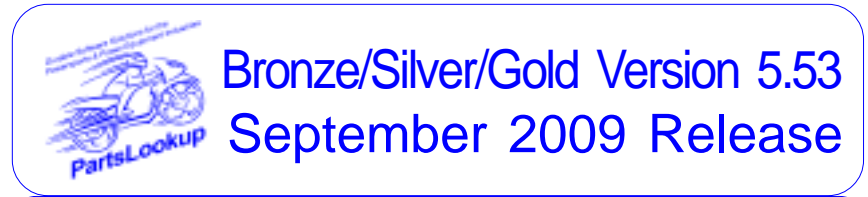

This release letter is for all FULL Version users ONLY. Please insert in your manual for future reference.

DISCARD YOUR OLD CD'S AFTER INSTALLATION OF THIS CD THEY ARE NO LONGER USEFUL AND IF USED WILL CAUSE PROBLEMS

#### SPECIAL PRICE FILES ONLY DISK

| New Vendor | <b>Price Files</b> |      |           |        |
|------------|--------------------|------|-----------|--------|
| Filename   | Shortcut           | Date | Franchise | Vendor |
| NONE       |                    |      |           |        |

#### **Updated Vendor Price Files**

Filename Shortcut Date **Franchise Vendor** CASTLE 230 Castle Sales 090409 Υ CCI 136 090109 Y Custom Chrome Inc ETON 287 090109 Y E-Ton America Harley Davidson Motor Co HD 137 081909 A 105 090109 Y HELHSE Helmet House Inc 102 HONPE 090109 American Honda Motor Co А IMPACT 375 090109 Υ Impact Video Distributing K&N 397 090109 Y K&N Engineering Inc. KAWACC 280 090109 Υ Kawasaki Motors Corp KAWASAKI Kawasaki Motors Corp 121 090109 A Kawasaki Motors Corp KAWMC 122 090109 A KAWSNOW 123 А Kawasaki Motors Corp 090109 184 090109 KTM Sportmotorcycle USA KTM А MARSHALL 108 090109 Υ Marshall Distributing Inc MID-USA 107 090109 Υ MID-USA Motorcycle Parts POL-CAN 249 090109 X **Polaris Industries** POL-USA 183 090109 X Polaris Industries ROMAHA 207 090109 Υ Romaha Distributing SOUTHSUP 220 Southern Motorcycle Supply, 090309 Υ 106 SULLIVAN 090109 Y Sullivans Accessories SUZMAR 120 090109 A American Suzuki Motor Corp SUZMC 119 090109 A American Suzuki Motor Corp SUZUKI 118 090109 A American Suzuki Motor Corp TWSTTHRL 394 090109 Y Twisted Throttle LLC WESTERN 197 090109 Y Western Power Sports Inc. YAMAHA 110 090809 A Yamaha Motor Corp

Exception Vendor Price Files

Unlimited Tech Support 931-839-8947 or 845-364-5634

### Upgrade & Update PartsLookup Software:

- 1 Insert the new CD into the CD Drive
- 2 Click on "Proceed to Main Installation Menu"
- 3 Click on the appropriate "Ver X.XX Changes" button to see changes to the new version and new Training clips.
- Click on "Install PartsLookup and/or Vendor Price Files" 4
- 5 PartsLookup will automatically update any required files, and may reboot your system.
- Continue with PartsLookup Installation following all instructions 6
- 7 Price files can be updated at this time.

## Install New/Updated Vendor Price Files ONLY:

- Insert the CD into the CD Drive 1
- 2 3 4 When the first screen appears click on the EXIT button.
  - With PartsLookup running, click on the UTIL button(F12)
- Click on Add/Delete Price Files button
- 5 You may add, delete, or update only newer price files, as required

### Download and Install Vendor Price Files:

1 Not available at this time.

PartsLookup keeps evolving to suit your needs. Many of the changes and additions have been driven by our user community. So don't be shy tell us what you want.

# Commitment

Dedication gives wings to our dreams and keeps them in flight.

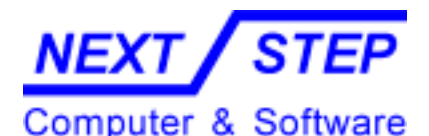

1581 Route 202 #410 Pomona, NY 10970-2901

Unlimited Tech Support 931-839-8947 or 845-364-5634